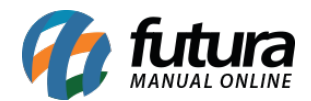

## 1 - Novo campo para inserir Mensagem de Pagamento

**Caminho:** <u>Painel administrativo > Extensões > Módulos > Forma de Pagamentos ></u> <u>Pagamento Dinâmico</u>

Nesta versão foi adicionado um novo campo para inserir mensagens de finalização no momento da confirmação do pedido, conforme exemplo abaixo:

|                                                    | inel Catálogo ♥ Marketplace ♥ Extensőes ♥ Vendas ♥ Sisten                        | na 🗸 Relatórios 🖌 💐 🤇 |
|----------------------------------------------------|----------------------------------------------------------------------------------|-----------------------|
| Situação do pagamento que envia<br>para o sistema: | Aguardando Pagamento                                                             |                       |
| Situação do pagamento quando<br>cancelado:         | Cancelado •                                                                      |                       |
|                                                    | Após finalizar o pedido aguarde que em um prazo de 2 dias entraremos em contato. |                       |
| Mensagem na finalização:                           |                                                                                  |                       |
|                                                    |                                                                                  |                       |

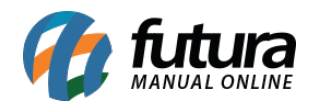

| Endereço de entrega                                       |                             |                             |           | Editar »                  |  |  |  |
|-----------------------------------------------------------|-----------------------------|-----------------------------|-----------|---------------------------|--|--|--|
| Forma de entrega                                          |                             |                             |           |                           |  |  |  |
| Forma de pagamento                                        |                             |                             |           |                           |  |  |  |
| Confirmar pedido                                          | Confirmar pedido            |                             |           |                           |  |  |  |
| Nome do produto                                           | Modelo                      | Quantidade                  | Preço     | Total                     |  |  |  |
| Panela de Pressão 4,05 Lts                                | 862601                      | 1                           | R\$ 52,99 | R\$ 52,99                 |  |  |  |
| TESTE ML<br>- Cor: LILÁS<br>- Tamanho: P<br>- Esp.: TESTE | 439402-702G                 | 1                           | R\$ 30,00 | R\$ 30,00                 |  |  |  |
|                                                           |                             |                             |           | Sub-Total: R\$ 82,99      |  |  |  |
|                                                           |                             |                             |           | <b>Jadlog :</b> R\$ 58,44 |  |  |  |
|                                                           |                             |                             |           | Total: R\$ 141,43         |  |  |  |
| Após finalizar o pedido ague                              | arde que em um prazo de 2 c | lias entraremos em contato. |           |                           |  |  |  |
|                                                           |                             |                             |           | Confirmar Pedido          |  |  |  |

## 2 - Processo de Vendas

## **Caminho:** <u>Painel administrativo > Sistema > Configurações > Aba Processo de Vendas</u>

Agora será possível utilizar o processo de vendas dentro da Loja Virtual, esta rotina contém todo o processo inicial, baixa, liberação financeira, conferência, separação, faturamento e controle de entrega, este processo trabalha em conjunto com o processo de vendas do ERP Futura Server.

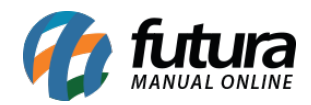

| Utiliza processo de ver | ndas:                               | Sim •                    |        |                                              |                            |                                                 |                |
|-------------------------|-------------------------------------|--------------------------|--------|----------------------------------------------|----------------------------|-------------------------------------------------|----------------|
| Status do pedido inici  | ciado:                              | Aguardando Pagamento     | ٠      |                                              |                            |                                                 |                |
| Selecione a empresa:    |                                     | 1 - CEM DE SOUZA         |        |                                              |                            |                                                 |                |
| 1 Liberaçã              | ão Baixa                            |                          |        |                                              |                            |                                                 |                |
| Liberaça                | ao baixa                            |                          |        |                                              |                            |                                                 |                |
| Status: Iniciad         | o (baixada)                         |                          | +      | Status: Finalizado (baixa - suc)<br>Padrão   | •                          | Status: Em Erro (baixa - err)<br>Padrão         | +              |
| EM aprovação            | io de pagamento                     |                          | • ×    | Processado                                   | • ×                        | Erro na aprovação                               | • ×            |
|                         |                                     |                          |        | processado2                                  | • ×                        |                                                 |                |
| 2 Liberaçã              | ão Financeira                       |                          |        |                                              | Habilitado                 |                                                 |                |
| Status: Iniciado        | lo (lib fin)                        |                          | +      | Status: Finalizado (lib fin - suc)<br>Padrão | •                          | <b>Status: Em Erro</b> (ib fin - err)<br>Padrão | E              |
| Em liberação            | financeira                          |                          | • ×    | Aprovado                                     | • ×                        | Liberação financeira com erro                   | • x            |
| 3 Liberaçã              | ão Conferencia                      |                          |        |                                              | Habilitado                 |                                                 |                |
| 4 Liberaçã              | ão Separação                        |                          |        |                                              | Habilitado                 |                                                 |                |
|                         |                                     |                          |        |                                              |                            |                                                 |                |
| Pedido #                | #1638                               |                          |        |                                              | Fatura                     | Desincronizar do Mercado Livre                  | Gerar Etiqueta |
| Principal > I           | Pedidos                             |                          |        |                                              |                            |                                                 |                |
| Geral                   | Pagamento En                        | trega Produtos           | Histór | rico Clearsale                               |                            |                                                 |                |
|                         |                                     |                          |        |                                              |                            |                                                 |                |
|                         |                                     |                          |        |                                              |                            | Situação do pedido:                             |                |
|                         | Processo Inicial<br>Aguardando Paga | I - 07/08/2019<br>amento |        |                                              |                            | Processado                                      |                |
|                         | Liberação Baixa                     | a - 07/08/2019           |        |                                              |                            |                                                 |                |
| Ψ                       | Processado<br>Mais informações      | ×                        |        |                                              |                            | Informe ao Cliente:                             |                |
|                         | Liberação Finar                     | nceira                   |        |                                              |                            | Comentário:                                     |                |
| <b>Y</b>                |                                     |                          |        |                                              |                            |                                                 |                |
| 0                       | Liberação Conf                      | erencia                  |        |                                              |                            |                                                 |                |
| 0                       | Liberação Sepa                      | aração                   |        |                                              |                            |                                                 |                |
| Ø                       | Liberação Fatur                     | ramento                  |        |                                              |                            |                                                 | ħ.             |
| 0                       | Liberação Cont                      | role Entrega             |        |                                              |                            | Adicionar Histórico                             |                |
|                         |                                     |                          |        |                                              |                            |                                                 |                |
| Design                  | rada                                |                          |        |                                              | 07/08/2019                 |                                                 |                |
| Proces                  | 5800                                |                          |        |                                              | Cliente notificado         |                                                 |                |
| Mercad                  | lo livre (Venda #21                 | 107973452)               |        |                                              |                            |                                                 |                |
| Aguard                  | lando Pagamento                     |                          |        |                                              | 07/08/2019                 |                                                 |                |
|                         |                                     |                          |        |                                              | Cliente não foi notificado |                                                 |                |
|                         |                                     |                          |        |                                              |                            |                                                 |                |

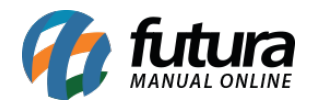

## 3 - Novos filtros para pesquisar Nome do Produto

**Caminho:** <u>Painel administrativo > Listagens de Produtos</u>

Adicionado novas opções no filtro de pesquisa do nome do produto, agora o usuário poderá pesquisar pelas opções *Contendo*, *Igual a*, *Começando por* ou *Terminando por*, conforme exemplo abaixo:

| Painel                           | Catálogo 🗸  | Marketplace 🗸 | Extensões 👻 | Vendas 🗸 | Sistema 🗸 | Relatórios 🗸 | <b>¢</b> < | Filtros ×                            |
|----------------------------------|-------------|---------------|-------------|----------|-----------|--------------|------------|--------------------------------------|
| Produtos<br>Principal > Produtos |             |               |             |          |           |              |            | GERAL A                              |
|                                  |             |               |             |          |           |              |            | Nome do produto                      |
|                                  |             |               |             |          |           |              |            | Contendo 🔻                           |
| # BG-100                         | PORTA CARTÃ | 0             |             |          | Grade     | R\$ 49,90    | 6 unid.    | Contendo<br>Igual a<br>Começando por |
| # BG-100<br>2                    | PORTA CARTÃ | 0             |             |          | Grade     | R\$ 49,90    | 6 unid.    | Categoria                            |